|         | er Login                                                | Mem                                                                  |
|---------|---------------------------------------------------------|----------------------------------------------------------------------|
|         | your free account                                       | Get started wit                                                      |
|         | d Mobile number                                         | +91 10 Digit Register                                                |
|         |                                                         | Password                                                             |
|         | 2b0a1c                                                  | Enter Captcha                                                        |
|         | Forgot Password?                                        | Remember me                                                          |
|         | g In                                                    | L                                                                    |
|         | ount? Sign up now                                       | Don't have an a                                                      |
| Click   | 02                                                      | V                                                                    |
| * * * * | ick on Sign Up now*                                     | ****Create New ID                                                    |
|         |                                                         |                                                                      |
|         | 2b0a1c<br>Forgot Password?<br>g In<br>ount? Sign up now | Fassword     Enter Captcha     Remember me     L     Don't have an a |

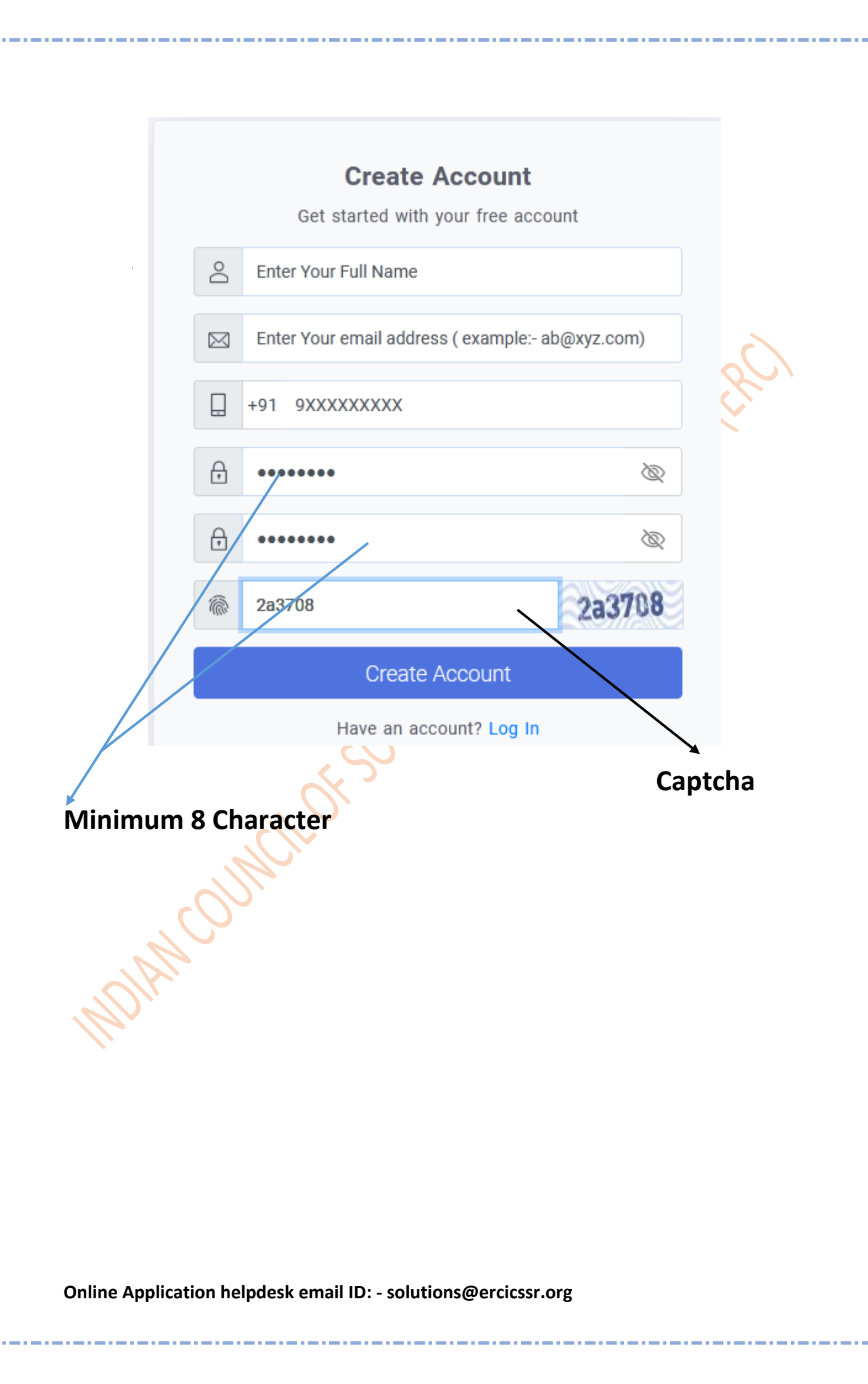

## \*\*\*\*OLD ID open\*\*\*\*

|                       | <b>Member Login</b><br>Get started with your free acc | count            |
|-----------------------|-------------------------------------------------------|------------------|
|                       | +91 9XXXXXXXX                                         |                  |
| Ŧ                     | •••••                                                 |                  |
| <i>\$</i>             | c91cd9                                                | c91cd9           |
| Rem                   | nember me                                             | Forgot Password? |
|                       | Log In                                                |                  |
| /                     | Don't have an account? Sign u                         | o now            |
| LOGIN                 |                                                       |                  |
| Online Application he | Ipdesk email ID: - solutions@ercicss                  | r.org            |

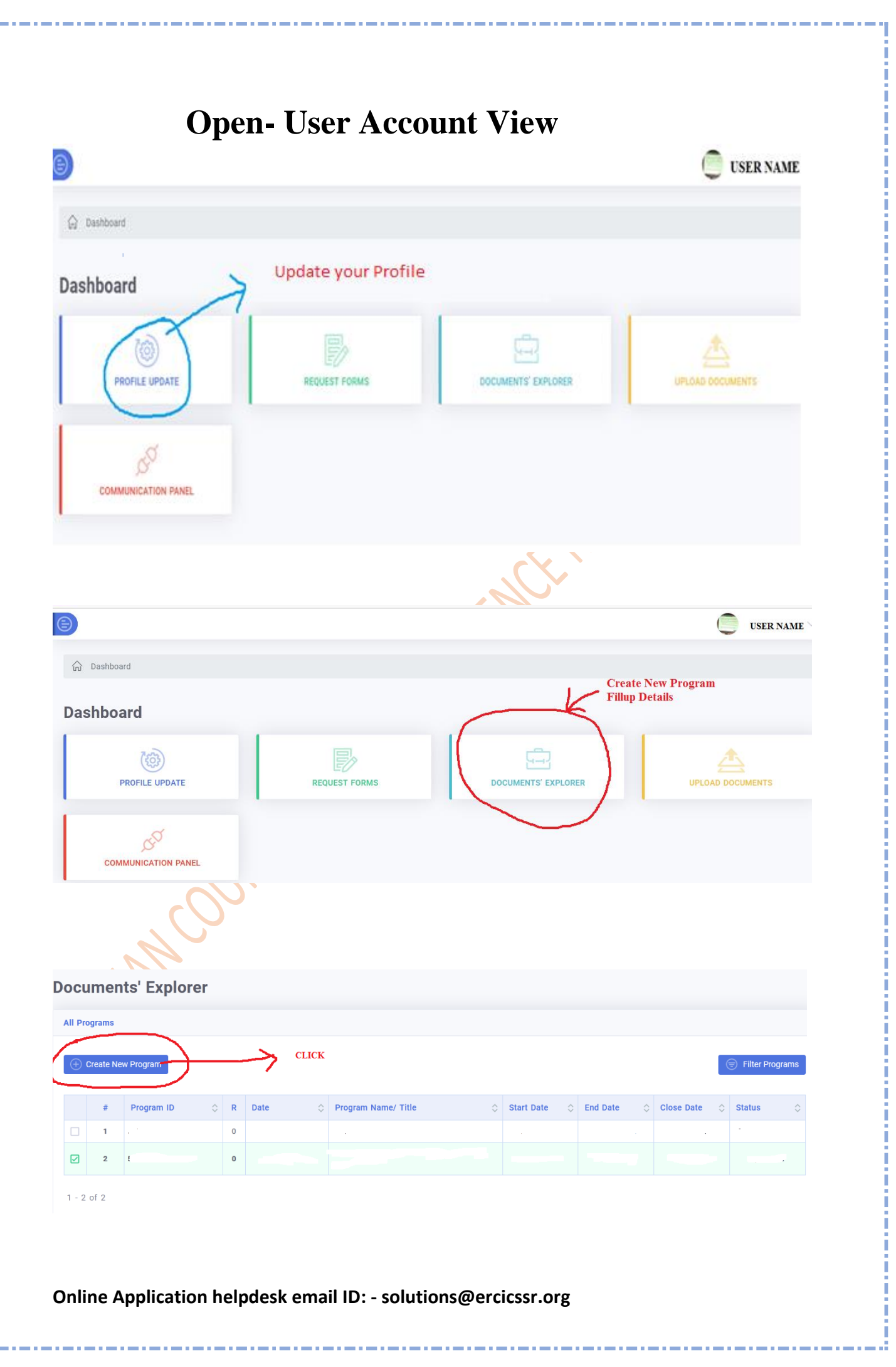

| ogram ID Prog<br>Program ID -5<br>evise No. , Prog<br>0 Pro<br>ogram Submission Date Start<br>05/15/2023 mr<br>ember ID Estim<br>MBR-3006 ₹<br>ant from ICSSR *<br>₹ Grant from ICSSR *<br>€ Grant from ICSSR *<br>₹ Grant from ICSSR *<br>tal word count: 0 words. Words left: 1000                                                                                                    | am Type * elect Program Type - am Name/ Title * gram Name/ Title * Date * Vdd/yyyy uated Total Budget * 0 from other Agencies 0          | Subject Category *  - Select Subject Category -  End Date *  mm/dd/yyyy  Participants * (International + Indian-Local +  Internetional + In  Theme of Program *  Theme of Program  | Indian-Cutstation)<br>dian(Local)                   | Status Saved Submitted Pending Approved Grant Released Completed Rejected + Indian(Outstation) = 0       |
|----------------------------------------------------------------------------------------------------|----------------------------------------------------------------------------------------------------|----------------------------------------------------------------------------------------------------|-----------------------------------------------------|----------------------------------------------------------------------------------------------------|
| ogram ID Prog<br>Program ID S<br>vise No. , Prog<br>D Prog<br>ogram Submission Date Start<br>05/15/2023 mm<br>ember ID Estin<br>WBR-3006 ₹<br>ant from ICSSR * Gram<br>₹ Grant from ICSSR * Gram<br>₹ Grant from ICSSR * Gram<br>tal word count: 0 words. Words left: 1000                                                                                                    | am Type *  ielect Program Type -  am Name/ Title *  gram Name/ Title  Date *  //dd/yyyy  iated Total Budget *  0  from other Agencies  0 | Subject Category *  - Select Subject Category -  End Date *  mm/dd/yyyy  Participants * (International + Indian-Local +  International + Ird  Theme of Program *  Theme of Program | indian-Outstation)                                  | Status Status Saved Submited Pending Approved Grant Released Completed Rejected + Indian(Outstation) = 0 |
| NgjalinD<br>vise No. , Prog<br>ogram Submission Date<br>DS/15/2023<br>ember ID<br>MBR-3006<br>₹ Grant from ICSSR *<br>€ Grant from ICSSR<br>tal word count: 0 words. Words left: 1000                                                                                                    | each rhùgiai i the * am Name/ Title * gram Name/ Title Date * ./dd/yyyy ated Total Budget * 0 .from other Agencies 0 .                   | - Seect subject Caregoly =      End Date *      mm/dd/yyyy  Participants * (International + Indian-Local +      International + Ir      Theme of Program *      Theme of Program   | Indian-Outstation) dian(Local)                      | Saved Submited Pending Approved Grant Released Completed Rejected  t Indian(Outstation) = 0              |
| y wise no. , Frig<br>p<br>p<br>p<br>p<br>p<br>p<br>p<br>p<br>p<br>p<br>p<br>p<br>p                                                                                                    | gram Name/ Title -<br>gram Name/ Title Date * //dd/yyyy iated Total Budget * 0 (from other Agencies 0                                    | End Date *<br>mm/dd/yyyy  Participants * (International + Indian-Local +<br>International + Ir<br>Theme of Program *<br>Theme of Program                                           | Indian-Outstation)<br>indian(Local)                 | Submited Pending Approved Grant Released Completed Rejected + Indian(Outstation) = 0                     |
| agram Submission Date Start<br>JS/15/2023 mm<br>ember ID Estin<br>MBR-3006 ₹<br>ant from ICSSR * Gran<br>₹ Grant from ICSSR ₹<br>stract * (Within 1000 words)<br>bastract<br>tal word count: 0 words. Words left: 1000                                                                                                    | Date *<br>//dd/yyyy<br>ated Total Budget *<br>0<br>from other Agencies<br>0                                                              | End Date *<br>mm/dd/yyyy  Participants * (International + Indian-Local +<br>International + Indian-Local +<br>Theme of Program *<br>Theme of Program                               | Indian-Outstation)<br>(dian(Local) ·                | Pending Approved Grant Released Completed Rejected + Indian(Outstation) = 0                              |
| agartin calamatara bate of the second second seco | i/dd/yyyy<br>Iated Total Budget *<br>0<br>from other Agencies<br>0<br>○<br>0                                                             | Participants * (International + Indian-Local + International + Irr Theme of Program * Theme of Program                                                                             | Indian-Outstation)<br>dian(Local)                   | Approved Grant Released Completed Rejected + Indian(Outstation) = 0 ut this field.                       |
| ember ID Estin<br>IBR-3006 ₹<br>ant from ICSSR * Gran<br>₹ Grant from ICSSR (₹<br>stract * (Within 1000 words)<br>bastract<br>tal word count: 0 words. Words left: 1000                                                                                                    | ated Total Budget * 0 from other Agencies 0                                                                                              | Participants * (International + Indian-Local + International + In Theme of Program * Theme of Program                                                                              | Indian-Outstation)<br>(dian(Local)                  | Completed Rejected + Indian(Outstation) = 0 ut this field.                                               |
| WBR-3006     ₹       ant from ICSSR *     Grant       ₹     Grant from ICSSR       ₹     Grant from ICSSR                                                                                                    | 0<br>from other Agencies<br>0                                                                                                    | Participants * (International + Indian-Local + International + In Theme of Program * Theme of Program                                                                              | indian-Outstation)<br>dian(Local) ·                 | Rejected<br>+ Indian(Outstation) = 0<br>ut this field.                                                   |
| ant from ICSSR * Gran<br>₹ Grant from ICSSR<br>\$tract * (Within 1000 words)<br>Ubstract<br>tal word count: 0 words. Words left: 1000                                                                                                    | from other Agencies<br>0                                                                                                    | Participants * (International + Indian-Local + International + In Theme of Program * Theme of Program                                                                              | Indian-Outstation)<br>dian(Local)<br>Please fill ou | + Indian(Outstation) = 0                                                                                 |
| ₹ Grant from ICSSR     ₹       stract * (Within 1000 words)     ibstract       ial word count: 0 words. Words left: 1000                                                                                                    | 0<br>۵<br>۵ آن                                                                                                    | International + In       Theme of Program *       Theme of Program                                                                                                    | idian(Local)                                        | + Indian(Outstation) = 0                                                                                 |
| stract * (Within 1000 words)<br>lbstract<br>tal word count: 0 words. Words left: 1000                                                                                                    |                                                                                                    | Theme of Program * Theme of Program                                                                                                    | Please fill ou                                      | ut this field.                                                                                           |
| Ibstract<br>tal word count: 0 words. Words left: 1000                                                                                                    | ۵۵ <del>(</del> )                                                                                                    | Theme of Program                                                                                                    | Please fill ou                                      | ut this field.                                                                                           |
| tal word count: 0 words. Words left: 1000                                                                                                    | () CC                                                                                                    |                                                                                                    | Please fill ou                                      | ut this field.                                                                                           |
| tal word count: 0 words. Words left: 1000                                                                                                    | ()<br>Co                                                                                                    |                                                                                                    |                                                     |                                                                                                    |
|                                                                                                    |                                                                                                    |                                                                                                    |                                                     |                                                                                                    |
| reate New Program                                                                                                    | 益                                                                                                    | Institution Details                                                                                                    |                                                     | 🛞 Pre Grant Programs                                                                                     |
| nstitution Forward *                                                                                                    |                                                                                                    | Institution Forward Mobile *                                                                                                    |                                                     | Institution Forward Telephone                                                                            |
| Institution Forward                                                                                                    |                                                                                                    | Institution Forward Mobile                                                                                                    |                                                     | Institution Forward Telephone                                                                            |
| Institution Forward Address *                                                                                                    |                                                                                                    | Institution Forward Email *                                                                                                    |                                                     | Institution Forward Type *                                                                               |
| Institution Forward Address                                                                                                    |                                                                                                    | Institution Forward Email                                                                                                    |                                                     | Inst                                                                                                    |
| and a second second second second second second second second second second second second second second second                                                                                                    |                                                                                                    |                                                                                                    |                                                     | mət                                                                                                    |
|                                                                                                    |                                                                                                    | Institution Forward Website                                                                                                    |                                                     |                                                                                                    |
|                                                                                                    |                                                                                                    | Institution Forward Website                                                                                                    |                                                     |                                                                                                    |
|                                                                                                    |                                                                                                    | Institution Forward Website                                                                                                    |                                                     |                                                                                                    |

. . . . . . . . . . .

\_ . \_ . \_ . \_ . \_ .

\_\_\_\_

| eate New Program               |                     |               |                    |           |                                                |           |
|--------------------------------|---------------------|---------------|--------------------|-----------|------------------------------------------------|-----------|
| 👌 Program Deta                 | ilis                | <u>insti</u>  | tution Details     |           | S Pre Grant Programs                           |           |
| ogram ID                       | Date of Beginning   |               | Current Status     |           | Document Submited                              |           |
| Program ID                     | mm/dd/yyyy          | •             | - Current Status - | ~         | - Document Submited                            | `         |
| vise No.                       | Date of Completion  |               | Report             |           |                                                |           |
| levise No.                     | mm/dd/yyyy          |               | Report             |           |                                                |           |
| ogram Type                     | Fund Sanctioned     |               |                    |           |                                                |           |
| - Select Program Type          | ✓ ₹ Fund Sanctioned |               |                    |           |                                                |           |
|                                | Previous ERC        | Grant receive | re Program ④       |           |                                                |           |
|                                |                     | 💿 Go Back 🖉   | Proceed Scancel    |           | Activate Windows<br>Go to Settings to activate | e Windows |
|                                |                     |               | e e                | × Y ~     |                                                |           |
|                                |                     |               |                    |           |                                                |           |
| • 3 <sup>rd</sup> Page - If yo | ou have availed any | grant prev    | viously from our   | organisat | ion, you need to                               |           |

| Upload Documents                                        |                                  |                                 |                         |                                                         |
|---------------------------------------------------------|----------------------------------|---------------------------------|-------------------------|---------------------------------------------------------|
| Program ID                                              | Revise No.<br>O                  | Member ID                       | Program Name            |                                                         |
| Uploaded Documents                                      |                                  |                                 |                         |                                                         |
|                                                         |                                  | No documents found!             |                         |                                                         |
| Document Type -  Select Document Type -  Remarks Remark | Document Title<br>Document Title | Upload Documen<br>Choose File N | o file chosen           |                                                         |
|                                                         |                                  | Submit a                        | fter uploading necessar | y documents                                             |
|                                                         |                                  | (+) Upload more Document (+)    |                         |                                                         |
|                                                         |                                  | Submit Scancel                  |                         | Activate Windows<br>Go to Settings to activate Windows. |

• 4<sup>th</sup> Page - <u>Submit all the necessary documents along with forwarding letters which you can</u> download from the 'Downloads' button under 'Online Application'.

Online Application helpdesk email ID: - solutions@ercicssr.org

| Sourcest' Explorer     Interest' Explorer     Interest' Interest' Interest' Interest' Interest' Interest' Interest' Interest' Interest' Interest' Interest' Interest' Interest' Interest' Interest' Interest' Interest' Interest' Inter                                                                                                    |                                                                     |                                                                                   |                               |          |           |           |                      |                                                                                                    |                         |                          |     |                             |                                                                                                    |                                                |
|----------------------------------------------------------------------------------------------------|---------------------------------------------------------------------|-----------------------------------------------------------------------------------|-------------------------------|----------|-----------|-----------|----------------------|----------------------------------------------------------------------------------------------------|-------------------------|--------------------------|-----|-----------------------------|----------------------------------------------------------------------------------------------------|------------------------------------------------|
| Securetti Explorer     With Securet State     With Securet State        With Securet State        With Securet State        With Securet State        With Securet State        With Securet State        With Securet State        With Securet State        With Securet State           With Securet State                      With Securet State                                                                                                    |                                                                     |                                                                                   |                               |          |           |           |                      |                                                                                                    |                         |                          |     |                             |                                                                                                    |                                                |
| Second Second Secon                                          | _                                                                   |                                                                                   |                               |          |           |           |                      |                                                                                                    |                         |                          |     |                             |                                                                                                    |                                                |
| Notice is Notice is   Partice is Notice is   Partice is Notice is <                                                                                                    | 000                                                                 | cuments' Explorer                                                                 | r                             |          |           |           |                      |                                                                                                    |                         |                          |     |                             |                                                                                                    |                                                |
| Image: Image:     Image:                                      <                                                                                                    | Upl                                                                 | oload Documents                                                                   |                               |          |           |           |                      |                                                                                                    |                         |                          |     |                             |                                                                                                    |                                                |
| Nutshow a     i biolodied Documentsi     i biolodied Documentsi     i biolodied Documentsi     i biolodied Documentsi     i biolodied Documentsi     i biolodied Documentsi     i biolodied Documentsi     i biolodied Documentsi     i biolodied Documentsi     i biologie     i biologie <th>Pro</th> <th>ogram ID</th> <th></th> <th></th> <th>Revise</th> <th>No.</th> <th>Member ID</th> <th></th> <th>Program Name</th> <th></th> <th></th> <th></th> <th></th> <th></th>                                                                                                    | Pro                                                                 | ogram ID                                                                          |                               |          | Revise    | No.       | Member ID            |                                                                                                    | Program Name            |                          |     |                             |                                                                                                    |                                                |
| <pre>b lphaded bacurrents</pre>                                                                                                    | 50                                                                  | 5061/23-24/ACA                                                                    |                               |          | 0         |           | MBR-3006             |                                                                                                    | Pilgrimage register: So | urce of a different sort |     |                             |                                                                                                    |                                                |
| Image: State State       Image: State State       Image: State State         Image: State       Image: State       Image: State         Image: State       Image: State       Image: State         Image: State       Image: State                                                                                                    | 0                                                                   | Uploaded Documents                                                                |                               |          |           |           |                      |                                                                                                    |                         |                          |     |                             |                                                                                                    |                                                |
| Image: State of the Program       Image: State of the Program Name/ Title       Image: State of the Program Name/ Title         Image: State of the Program Name/ Title       Image: State of the State of the                                                                                                    |                                                                     |                                                                                   |                               |          |           |           |                      |                                                                                                    |                         |                          |     |                             |                                                                                                    |                                                |
| Do you really really reall                                          |                                                                     |                                                                                   |                               |          |           |           | Final Submit         |                                                                                                    | ×                       |                          |     |                             |                                                                                                    |                                                |
| we we we we we we we we we we we we we w                                                                                                    | Dod                                                                 | cument Type                                                                       |                               |          | Docum     | ent Title | Do you really want   | to submit the Program F<br>finally ?                                                                                                    | roposal                 |                          |     |                             |                                                                                                    |                                                |
|                                                                                                    | A                                                                   | Annexure IV Forwarding Letter                                                     |                               |          | ► Docur   |           | ⊖ Yes                |                                                                                                    |                         |                          |     |                             |                                                                                                    |                                                |
| A pop- up will appear after clicking submit, click 'Yes' to submit finally.      A pop- up will appear after clicking submit, click 'Yes' to submit finally.                                                                                                    | Ren                                                                 | emarks<br>Remark                                                                  |                               |          |           |           | 0                    |                                                                                                    |                         |                          |     |                             |                                                                                                    |                                                |
| A pop- up will appear after clicking submit, click 'Yes' to submit finally.                                                                                                    |                                                                     |                                                                                   |                               |          |           |           |                      |                                                                                                    | Submit                  |                          |     |                             |                                                                                                    |                                                |
| A pop- up will appear after clicking submit, click 'Yes' to submit finally.<br>A pop- up will appear after clicking submit, click 'Yes' to submit finally.                                                                                                    |                                                                     |                                                                                   |                               |          |           |           |                      |                                                                                                    |                         |                          |     |                             |                                                                                                    |                                                |
| A pop- up will appear after clicking submit, click 'Yes' to submit finally.                                                                                                    |                                                                     |                                                                                   |                               |          |           |           |                      |                                                                                                    |                         |                          |     |                             | 🗊 Ren                                                                                                    | nove Docum                                     |
| A pop- up will appear after clicking submit, click 'Yes' to submit finally.                                                                                                    |                                                                     |                                                                                   |                               |          |           |           |                      |                                                                                                    |                         |                          |     |                             |                                                                                                    |                                                |
| Activate Wind Dus<br>Consistency of a service Wind Dus<br>Consistency of a service Wind Dus<br>Consistency of a service Wind Dus<br>Consistency of a service Wind Dus<br>Consistency of a service Wind Dus<br>Explorer<br>service Vincency Consistency of a service wind wind Dus<br>service Vincency Consistency of a service wind wind Dus<br>service Vincency Consistency of a service wind wind Dus<br>service Vincency Consistency of a service wind wind Dus<br>service Vincency Consistency of a service wind wind Dus<br>service Vincency Consistency of a service wind wind Dus<br>service Vincency Consistency of a service wind wind Dus<br>service Vincency Consistency of a service wind wind Dus<br>service Vincency Consistency of a service wind wind Vincency Consection of a service wind wind Vincency Consection of a service wind wind Vincency Consection of a service wind wind Vincency Consection of a service wind wind Vincency Consection of a service wind wind Vincency Consection of a service wind Vincency Consection of a service wind Vincency Consecti |                                                                     |                                                                                   |                               |          |           |           |                      |                                                                                                    |                         |                          |     |                             |                                                                                                    |                                                |
| A pop- up will appear after clicking submit, click 'Yes' to submit finally.                                                                                                    |                                                                     |                                                                                   |                               |          |           |           |                      |                                                                                                    |                         |                          |     |                             |                                                                                                    |                                                |
| A pop- up will appear after clicking submit, click 'Yes' to submit finally.                                                                                                    |                                                                     |                                                                                   |                               |          |           |           | (†) Up               | load more Document 🔶                                                                                                    |                         |                          |     |                             |                                                                                                    |                                                |
| A pop- up will appear after clicking submit, click 'Yes' to submit finally,                                                                                                    |                                                                     |                                                                                   |                               |          |           |           | ÷ ۵۵                 | Ioad more Document +                                                                                                    |                         |                          |     |                             |                                                                                                    |                                                |
| ASAKAKAKA<br>Asakaboard / Documents' Explorer<br>Agrams<br>Treate New Program<br># Program ID O R Date O Program Name/ Title O Start Date O End Date O Close Date O Status<br># Program ID O R Date O Program Name/ Title O Start Date O End Date O Close Date O Status<br>1 2 3<br>4 5 5944929449666 0 AXXXXXXXXXXXXXXXXXXXXXXXXXXXXXXXXX                                                                                                    | A                                                                   | A pop- up wi                                                                      | ill apj                       | pea      | r after c | licking   | • •<br>submit, clici | submit Canad<br>k 'Yes' to s                                                                                                    | submit fir              | ally.                    |     | Activate \<br>Go to Settin  | <b>Windows</b><br>gs to activate V                                                                                                    | Window                                         |
| ashboard / Documents' Explorer  grams  Treate New Program ID  R Date  Program Name/ Title  Filter Program Vame/ Title  Start Date  End Date  Close Date  Status                                                                                                    | А                                                                   | A pop- up wi                                                                      | ill apj                       | pea      | r after c | licking   | • •                  | keed more Bocument 💿                                                                                                    | submit fir              | ally.                    |     | Activate \<br>Go to Settini | Windows<br>gs to activate V                                                                                                    | Window                                         |
| seshboard / Documents' Explorer  segrams                                                                                                    | А                                                                   | A pop- up wi                                                                      | ill apj                       | pea      | r after c | licking   | • •                  | load more Bocument                                                                                                    | submit fir              | ally.                    |     | Activate \<br>Go to Settini | Windows<br>gs to activate V                                                                                                    | Window<br>XXXXX                                |
| #       Program ID       R       Date       Program Name/ Title       Start Date       End Date       Close Date       Status         1       2       3       4       5       5       5       5       5       5       5       5       5       5       5       5       5       5       5       1       1       1       1       1       1       1       1       1       1       1       1       1       1       1       1       1       1       1       1       1       1       1       1       1       1       1       1       1       1       1       1       1       1       1       1       1       1       1       1       1       1       1       1       1       1       1       1       1       1       1       1       1       1       1       1       1       1       1       1       1       1       1       1       1       1       1       1       1       1       1       1       1       1       1       1       1       1       1       1       1       1       1       1       1       1 <t< td=""><td>А</td><td>A pop- up wi</td><td>ill apj</td><td>pea</td><td>r after c</td><td>licking</td><td>submit, clic</td><td>load more Bocurrent ()</td><td>submit fir</td><td>ally.</td><td></td><td>Activate \<br/>Go to Settine</td><td>Windows<br/>gs to activate V</td><td>Window<br/>XXXXXX</td></t<>                                                                                                    | А                                                                   | A pop- up wi                                                                      | ill apj                       | pea      | r after c | licking   | submit, clic         | load more Bocurrent ()                                                                                                    | submit fir              | ally.                    |     | Activate \<br>Go to Settine | Windows<br>gs to activate V                                                                                                    | Window<br>XXXXXX                               |
| #       Program ID       R       Date       Program Name/ Title       Start Date       End Date       Close Date       Status         1       2       3       4       5       5       5       5       5       5       5       5       5       5       5       5       5       5       5       9       2       22       22       22       22       22       22       22       22       22       22       22       22       22       22       22       22       22       22       22       22       22       22       22       22       22       22       22       22       22       22       22       22       22       22       22       22       22       22       22       22       22       22       22       22       22       22       22       22       22       22       22       22       22       22       22       22       22       22       22       22       22       22       22       22       22       22       22       22       22       22       22       22       22       22       22       22       22       22       22       22<                                                                                                    | A                                                                   | A pop- up wi                                                                      | ill apj                       | pea      | r after c | licking   | submit, clici        | keed more Bocurrent (*)                                                                                                    | submit fir              | ally.                    |     | Activate \<br>Go to Settini | Windows<br>gs to activate V                                                                                                    | Window                                         |
| Program       Program ID       R       Date       Program Name/ Title       Start Date       End Date       Close Date       Status         1       2       3       4       5       500 102 2 040 05 0 10 10 10 10 10 10 10 10 10 10 10 10 1                                                                                                    | A                                                                   | A pop- up wi                                                                      | ill apj                       | pea      | r after c | licking   | submit, clici        | keed more Bocurrent ()                                                                                                    | submit fir              | ally.                    |     | Activate \<br>Go to Settini | Windows<br>gs to activate V                                                                                                    | Window<br>XXXXX                                |
| Secrete New Program                                                                                                    | A<br>ashboar                                                        | A pop- up wi<br>rd / Documents' Expl<br><b>nts' Explore</b>                       | ill apj<br>Iorer<br><b>er</b> | pea      | r after c | licking   | submit, clic         | keed more Bocument 💿                                                                                                    | submit fir              | ally.                    |     | Activate \<br>Go to Settini | Windows<br>gs to activate V                                                                                                    | Window                                         |
| #       Program ID       R       Date       Program Name/ Title       Start Date       End Date       Close Date       Status         1       2       3       4       5       500 102 2000 000 0000 0000 0000000000000                                                                                                    | A<br>ashboar                                                        | A pop- up wi<br>rd / Documents' Expl<br>nts' Explore                              | ill apj<br>lorer<br><b>er</b> | pea      | r after c | licking   | submit, clic         | keed more Bocurrent ()                                                                                                    | submit fir              | ally.                    |     | Activate \<br>Go to Settini | Windows<br>gs to activate V                                                                                                    | Window<br>XXXXXX                               |
| Create New Program  Filter Progra  # Program ID R Date Program Name/ Title Close Date Close Date C                                | A<br>ashboar<br>Imei                                                | A pop- up wi<br>rd / Documents' Expl<br>nts' Explore                              | ill apj<br>Iorer<br><b>er</b> | pea      | r after c | licking   | submit, clic         | keed more Bocurrent ()                                                                                                    | submit fir              | ally.                    |     | Activate \<br>Go to Settini | Windows<br>gs to activate V                                                                                                    | Window<br>XXXXXXXX                             |
| #       Program ID       R       Date       Program Name/ Title       Start Date       End Date       Close Date       Status         1                                                                                                    | A<br>ashboar<br>IIMEI                                               | A pop- up wi<br>rd / Documents' Expl<br>nts' Explore                              | ill apj<br>Iorer<br><b>er</b> | pea      | r after c | licking   | submit, clic         | keed more Bocurrent ()                                                                                                    | submit fir              | ally.                    |     | Activate \<br>Go to Settin  | Windows<br>gs to activate V                                                                                                    | Window<br>WOO                                  |
| #       Program ID       R       Date       Program Name/ Title       Start Date       End Date       Close Date       Status         1                                                                                                    | A<br>ashboar<br>IMEI<br>ograms                                      | A pop- up wi<br>rd / Documents' Expl<br><b>nts' Explore</b><br>New Program        | ill apj<br>lorer<br><b>er</b> | pea      | r after c | licking   | submit, clici        | keed more Bocurrent €                                                                                                    | submit fir              | ally.                    |     | Activate \<br>Go to Settini | Vindows<br>gs to activate V                                                                                                    | Window                                         |
| 1<br>2<br>3<br>4<br>5<br>5<br>5<br>5<br>5<br>5<br>5<br>5<br>5<br>5<br>5<br>5<br>5                                                                                                    | A<br>ashboar<br>Imei<br>agrams                                      | A pop- up wi<br>rd / Documents' Expl<br><b>nts' Explore</b><br>New Program        | ill apj<br>lorer<br><b>er</b> | pea      | r after c | licking   | submit, clici        | keed more Bocurrent ()<br>Statent () Cancel<br>k 'Yes' to s                                                                                                    | submit fir              | ally.                    |     | Activate \<br>Go to Settini | Vindows<br>gs to activate V                                                                                                    | Window<br>XXXXXX<br>Progra                     |
| 2<br>3<br>4<br>5 5 5 5 5 5 5 5 5 5 5 5 5 5 5 5 5 5 5                                                                                                     | A<br>Asshboar<br>Imei<br>Igrams<br>Create N                         | A pop- up wi<br>rd / Documents' Expl<br>nts' Explore<br>New Program               | ill apj<br>lorer<br>er        | pea.     | r after c | licking   | submit, clici        | icad more Bocurrent ()<br>statuat () Cancel<br>k 'Yes' to s<br>() () () () () () () () () () () () () (                                                                                                    | submit fir              | ally.                    | ○ C | Activate \<br>Go to Settini | Vindows<br>gs to activate V<br>()<br>()<br>()<br>()<br>()<br>()<br>()<br>()<br>()<br>()<br>()<br>()<br>()                                                                                                    | Window<br>XXXXXX                               |
| -<br>3<br>4<br>5<br>5<br>5<br>5<br>5<br>5<br>5<br>5<br>5<br>5<br>5<br>5<br>5                                                                                                    | A<br>asshboar<br>IIIIIIIIIIIIIIIIIIIIIIIIIIIIIIIIIIII               | A pop- up wi<br>rd / Documents' Expl<br>nts' Explore<br>New Program               | ill apj<br>lorer<br>er        | pea.     | r after c | licking   | submit, clici        | keed more Bocurrent (* )<br>Statual (* ) Cancel<br>k 'Yes' to s<br>(* ) Cancel<br>k 'Yes' to s<br>(* ) Cancel<br>(* ) Cancel<br>(* ) Can | submit fir              | ally.                    | ≎ c | Activate V<br>Go to Settini | Windows         gs to activate V         Image: second second seco | Window<br>XXXXXX                               |
| 3 4 5 5 5 5 5 5 5 5 5 5 5 5 5 5 5 5 5 5                                                                                                    | A<br>asshboar<br>IIIIIIIIIIIIIIIIIIIIIIIIIIIIIIIIIIII               | A pop- up wi<br>rd / Documents' Expl<br>nts' Explore<br>New Program               | ill apj<br>lorer<br>er        | pea.     | r after c | licking   | submit, clici        | keed more Bocurrent €<br>tudent € Cancel<br>k 'Yes' to s                                                                                                    | submit fir              | ally.                    |     | Activate V<br>Go to Settini | Vindows<br>gs to activate V<br>Status                                                                                                    | Window<br>XXXXXX                               |
| 4<br>5 5%%%%%%%%%%%%%%%%%%%%%%%%%%%%%%%%%%%                                                                                                    | A<br>ashboar<br>IIMEI<br>Create N<br>#<br>1<br>2                    | A pop- up wi<br>rd / Documents' Expl<br>nts' Explore<br>New Program               | ill apj<br>lorer<br>er        | pea<br>R | r after c | licking   | submit, clic         | keed more Bocurrent ()<br>statual () Cancel<br>k 'Yes' to s                                                                                                    | submit fir              | ally.                    |     | Activate V<br>Go to Settini | Vindows<br>gs to activate V<br>Sxixxx<br>Filter<br>Status                                                                                                    | Window<br>XXXXXXX                              |
|                                                                                                    | A<br>ashboar<br>Imei<br>ograms<br>Create N<br>#<br>1<br>2<br>3      | A pop- up wi<br>rd / Documents' Expl<br>nts' Explore<br>New Program<br>Program ID | ill apj<br>lorer<br>er        | pea<br>R | r after c | licking   | submit, clici        | keed more Bocurrent ()<br>stational () Cancel<br>k 'Yes' to s                                                                                                    | submit fir              | ally.<br>End Date        | ≎ c | Activate V<br>Go to Settini | Vindows<br>gs to activate V<br>xixxxx<br>xixxxx<br>xixxxx<br>xixxxxx<br>xixxxxxxxx                                                                                                    | Window<br>XXXXXXX                              |
|                                                                                                    | A<br>ashboar<br>imei<br>ygrams<br>Create N<br>#<br>1<br>2<br>3<br>4 | A pop- up wi<br>rd / Documents' Expl<br>nts' Explore<br>New Program<br>Program ID | III apj                       | pea<br>R | r after c | licking   | submit, clici        | keed more Bocurrent ()<br>stational () Cancel<br>k 'Yes' to s<br>()                                                                                                    | submit fir              | ally.<br>End Date        | ≎ c | Activate V<br>Go to Settini | Vindows<br>gs to activate V<br>Status                                                                                                    | Window<br>XXXXXXXXXXXXXXXXXXXXXXXXXXXXXXXXXXXX |

• Your status will change to 'Submitted' from 'Saved' after your final submission.

Wait till further action / communication (communication panel, given mail address)

In case of any further confusion, please write to 'solutions@ercicssr.org'.

Online Application helpdesk email ID: - solutions@ercicssr.org